# UCS-Eブレードを使用したISRデバイスでの FirePOWERサービスの設定

# 内容

概要 前提条件 要件 使用するコンポーネント 背景説明 <u>サポートされているハードウェア プラットフォーム</u> UCS-E ブレードを搭載した ISR G2 デバイス UCS-E ブレードを搭載した ISR 4000 デバイス ライセンス 制限 設定 ネットワーク図 UCS-E 上の FirePOWER サービスのワークフロー CIMCの 設定 CIMCへの接続 CIMCの 設定 ESXi のインストール vSphere Clientのインストール vSphere Clientのダウンロード vSphere Clientの起動 FireSIGHT Management CenterおよびFirePOWERデバイスの導入 インターフェイス ESXiのvSwitchインターフェイス FireSIGHT Management CenterへのFirePOWERデバイスの登録 トラフィックのリダイレクトと確認 ISRからUCS-Eのセンサーへのトラフィックのリダイレクト パケット リダイレクションの確認 確認 トラブルシュート 関連情報

# 概要

このドキュメントでは、侵入検知システム(IDS)モードのCisco Unified Computing System(UCS)Eシリーズ(UCS-E)ブレードプラットフォームにCisco FirePOWERソフトウェアを インストールして導入する方法について説明します。このドキュメントで説明している設定の例 は、正式なユーザ ガイドを補足するものです。

# 前提条件

# 要件

このドキュメントに特有の要件はありません。

# 使用するコンポーネント

このドキュメントの情報は、次のソフトウェアとハードウェアのバージョンに基づいています。

- Cisco Integrated Services Routers (ISR) XE image 3.14 以降
- Cisco Integrated Management Controller (CIMC) バージョン 2.3 以降
- Cisco FireSIGHT Management Center (FMC) バージョン 5.2 以降
- Cisco FirePOWER Virtual Device (NGIPSv) バージョン 5.2 以降
- VMware ESXi バージョン 5.0 以降

このドキュメントの情報は、特定のラボ環境にあるデバイスに基づいて作成されました。このド キュメントで使用するすべてのデバイスは、初期(デフォルト)設定の状態から起動しています 。本稼働中のネットワークでは、各コマンドによって起こる可能性がある影響を十分確認してく ださい。

注:コードをバージョン 3.14 以降にアップグレードする前に、アップグレード用の十分な メモリ、ディスク領域、ライセンスがシステムにあることを確認します。「<u>例 1 : TFTP サ</u> <u>ーバから flash: ヘイメージをコピー」のセクション(Cisco ドキュメント『アクセス ルータ</u> ソフトウェアのアップグレード手順』)を参照して、コードのアップグレードの詳細情報を 確認してください。

注: CIMC、BIOS、その他のファームウェア コンポーネントをアップグレードするには、 Cisco Host Upgrade Utility (HUU)を使用するか、ファームウェア コンポーネントを手動 でアップグレードできます。ファームウェア アップグレードの詳細については、『Host Upgrade Utility User Guide for Cisco UCS E-Series Servers and the Cisco UCS E-Series Network Compute Engine』の「<u>Cisco UCS E-Series Servers でのファームウェア アップグ</u> レード」のセクションを参照してください。

# 背景説明

このセクションでは、このドキュメントで説明するコンポーネントと手順に関連してサポートされるハードウェア プラットフォーム、ライセンス、および制限事項の情報を提供します。

# サポートされているハードウェア プラットフォーム

ここでは、G2 および 4000 シリーズ デバイスでサポートされるハードウェア プラットフォーム を記載しています。

## UCS-E ブレードを搭載した ISR G2 デバイス

UCS-E ブレードを搭載したこれらの ISR G2 デバイスがサポートされます:

| Product                | Platform             | UCS-E モデル                                                                                                  |
|------------------------|----------------------|----------------------------------------------------------------------------------------------------|
| Cisco 2900 シリーズ<br>ISR | 2911<br>2921<br>2951 | UCS-E 120/140 シングル幅オプション<br>UCS-E 120/140/160/180 シングル幅またはダブル幅オプション<br>UCS-E 120/140/160 シングル幅またはダブル幅オプション |
|                        | 3925                 | UCS-E 120/140/160 シングル幅およびダブル幅オプション、または 18<br>ブル幅                                                          |
| Cisco 3900 シリーズ<br>ISR | 3925E                | UCS-E 120/140/160 シングル幅およびダブル幅オプション、または 18<br>ブル幅                                                          |
|                        | 3945                 | UCS-E 120/140/160 シングル幅およびダブル幅オプション、または 18<br>ブル幅                                                          |
|                        | 3945E                | UCS-E 120/140/160 シングル幅およびダブル幅オプション、または 18<br>ブル幅                                                          |

## UCS-E ブレードを搭載した ISR 4000 デバイス

UCS-E ブレードを搭載したこれらの ISR 4000 デバイスがサポートされます:

| Product         | Platform | NUCS-E モデル                                          |
|-----------------|----------|-----------------------------------------------------|
| Cisco 4400 シリーズ | 4451     | UCS-E 120/140/160 シングル幅およびダブル幅オプション、または 18<br>ル幅    |
| ISR             | 4431     | UCS-E ネットワーク インターフェイス モジュール                         |
| Cisco 4300 シリーズ | 4351     | UCS-E 120/140/160/180 シングル幅およびダブル幅オプション、または<br>ダブル幅 |
| ISR             | 4331     | UCS-E 120/140 シングル幅オプション                            |
|                 | 4321     | UCS-E ネットワーク インターフェイス モジュール                         |

# ライセンス

サービスを有効にするには、ISR で appx ライセンスおよびセキュリティ K9 ライセンスが必要で す。

## 制限

このドキュメントで説明されている情報に関する2つの制限事項を次に示します。

- マルチキャストはサポートされていません
- 各システムでサポートされているブリッジドメインインターフェイス(BDI)は4,096個だけです

BDIでは、次の機能をサポートしていません。

- •双方向フォワーディング検出(BFD)プロトコル
- NetFlow
- Quality of Service (QoS)
- ・Network-Based Application Recognition (NBAR) または Advanced Video Coding (AVC)
- ・ゾーンベース ファイアウォール(ZBF)
- 暗号化 VPN
- マルチプロトコル ラベル スイッチング(MPLS)
- Point-to-Point Protocol ( PPP ) over Ethernet ( PPPoE )

**注:**BDI の場合、最大伝送ユニット(MTU)サイズを 1,500 ~ 9,216 バイトの間の任意の 値で設定できます。 設定

このセクションでは、この実装に含まれるコンポーネントを設定する方法について説明します。

ネットワーク図

このドキュメントで説明する設定では、このネットワークトポロジを使用します:

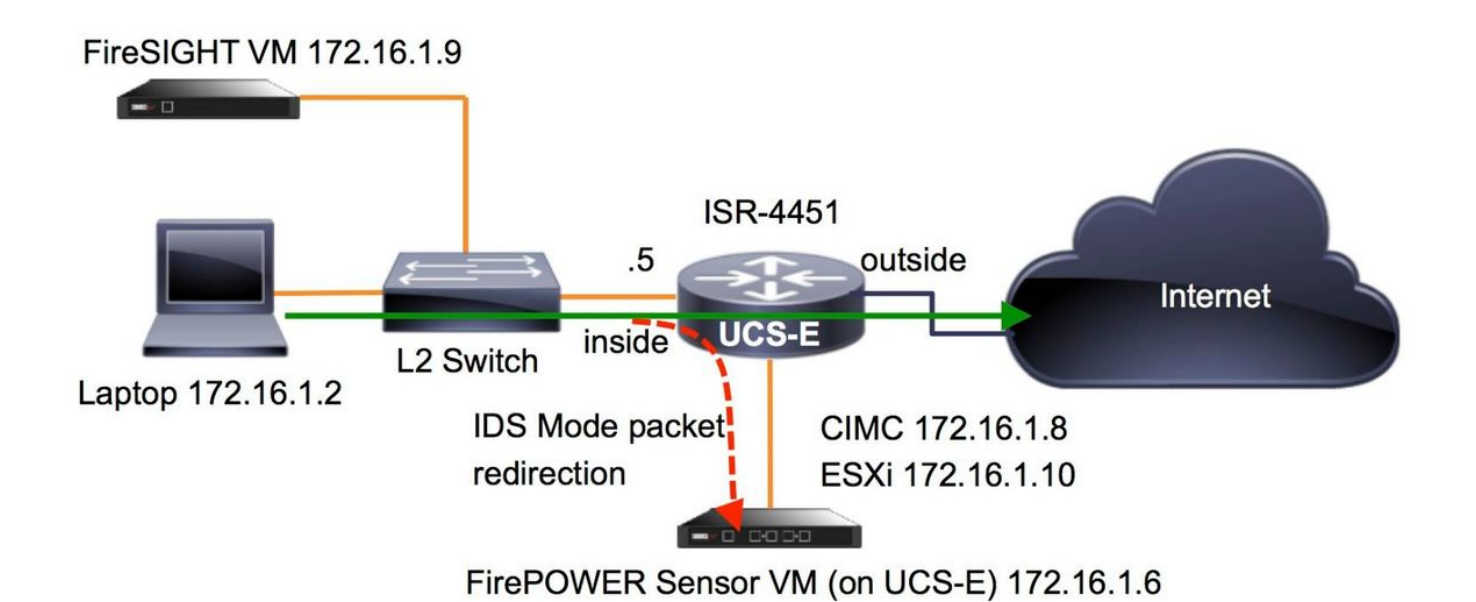

UCS-E 上の FirePOWER サービスのワークフロー

UCS-E で実行される FirePOWER サービスのワークフローを次に示します。

- データプレーンは BDI/UCS-E インターフェイス(G2 および G3 シリーズ デバイスで動作)から検査用のトラフィックをプッシュします。
- 2. Cisco IOS®-XE CLIは、パケットリダイレクションをアクティブにして分析します(すべて のインターフェイスまたはインターフェイスごとのオプション)。
- 3. センサー CLI の setup 起動スクリプトにより、簡単に設定できます。

## **CIMCの設定**

ここでは、CIMC を設定する方法について説明します。

## CIMCへの接続

CIMC に接続するには複数の方法があります。この例では、専用の管理ポートを介して CIMC に 接続します。イーサネット ケーブルを使用して、M ポート(専用)をネットワークに接続してい ることを確認します。接続したら、ルータプロンプトからhw-module subslotコマンドを実行しま す。 IMC ACK: UCSE session successful for IMC Establishing session connect to subslot 2/0 To exit, type ^a^q picocom v1.4 port is : /dev/ttyDASH1 flowcontrol : none baudrate is : 9600 parity is : none databits are : 8 escape is : C-a noinit is : no noreset is : no nolock is : yes send\_cmd is : ascii\_xfr -s -v -110 receive\_cmd is : rz -vv

Terminal ready

ヒント1:終了するには、^a^qを実行します。

**ヒント2:**デフォルトのユーザ名はadminとpassword <password>です。パスワードのリセット手順については、https://www.cisco.com/c/en/us/td/docs/unified\_computing/ucs/e/3-1-1/gs/guide/b\_Getting\_Started\_Guide/b\_3\_x\_Getting\_Started\_Guide\_appendix\_01011.html#G UID-73551F9A-4C79-4692-838A-F99C80E20A28を参照してくだ<u>さい。</u>

### CIMCの設定

CIMC の設定を完了するには、次の情報を使用します。

```
Unknown# scope cimc

Unknown /cimc # scope network

Unknown /cimc/network # set dhcp-enabled no

Unknown /cimc/network *# set dns-use-dhcp no

Unknown /cimc/network *# set mode dedicated

Unknown /cimc/network *# set v4-addr 172.16.1.8

Unknown /cimc/network *# set v4-netmask 255.255.255.0

Unknown /cimc/network *# set v4-gateway 172.16.1.1

Unknown /cimc/network *# set preferred-dns-server 64.102.6.247

Unknown /cimc/network *# set hostname 4451-UCS-E

Unknown /cimc/network *# commit
```

**注意:commitコマンドを**実行して変更を**保存**してください。

注:管理ポートを使用するときには、モードが [dedicated](専用)に設定されます。

show detailコマンドを実行して、詳細設定を確認します。

```
4451-UCS-E /cimc/network # show detail
Network Setting:
IPv4 Address: 172.16.1.8
IPv4 Netmask: 255.255.255.0
IPv4 Gateway: 172.16.1.1
DHCP Enabled: no
```

Obtain DNS Server by DHCP: no Preferred DNS: 64.102.6.247 Alternate DNS: 0.0.00 VLAN Enabled: no VLAN ID: 1 VLAN Priority: 0 Hostname: 4451-UCS-E MAC Address: E0:2F:6D:E0:F8:8A NIC Mode: dedicated NIC Redundancy: none NIC Interface: console 4451-UCS-E /cimc/network # 図に示すように、デフォルトのユーザ名とパスワードを使用して、ブラウザからCIMCのWebイ ンターフェイスを起動します。デフォルトのユーザ名およびパスワードは次のとおりです。

## ユーザ名:admin

パスワード: <password>

| $\leftarrow \Rightarrow \mathbf{C}$ [] https://1 | 72.16.1.8                                            |                 |
|--------------------------------------------------|------------------------------------------------------|-----------------|
|                                                  |                                                      |                 |
|                                                  |                                                      |                 |
| uluilu<br>cisco                                  | Cisco Integrated Management Controller<br>4451-UCS-E | Username: admin |
|                                                  | Version: 2.1(1.20130726203500)                       | Password:       |
|                                                  |                                                      |                 |

# ESXi のインストール

CIMCのユーザインターフェイスにログインすると、次の図のようなページが表示されます。 [Launch KVM Console] アイコンをクリックし、[add image] をクリックし、仮想メディアとして ESXi ISO をマッピングします。

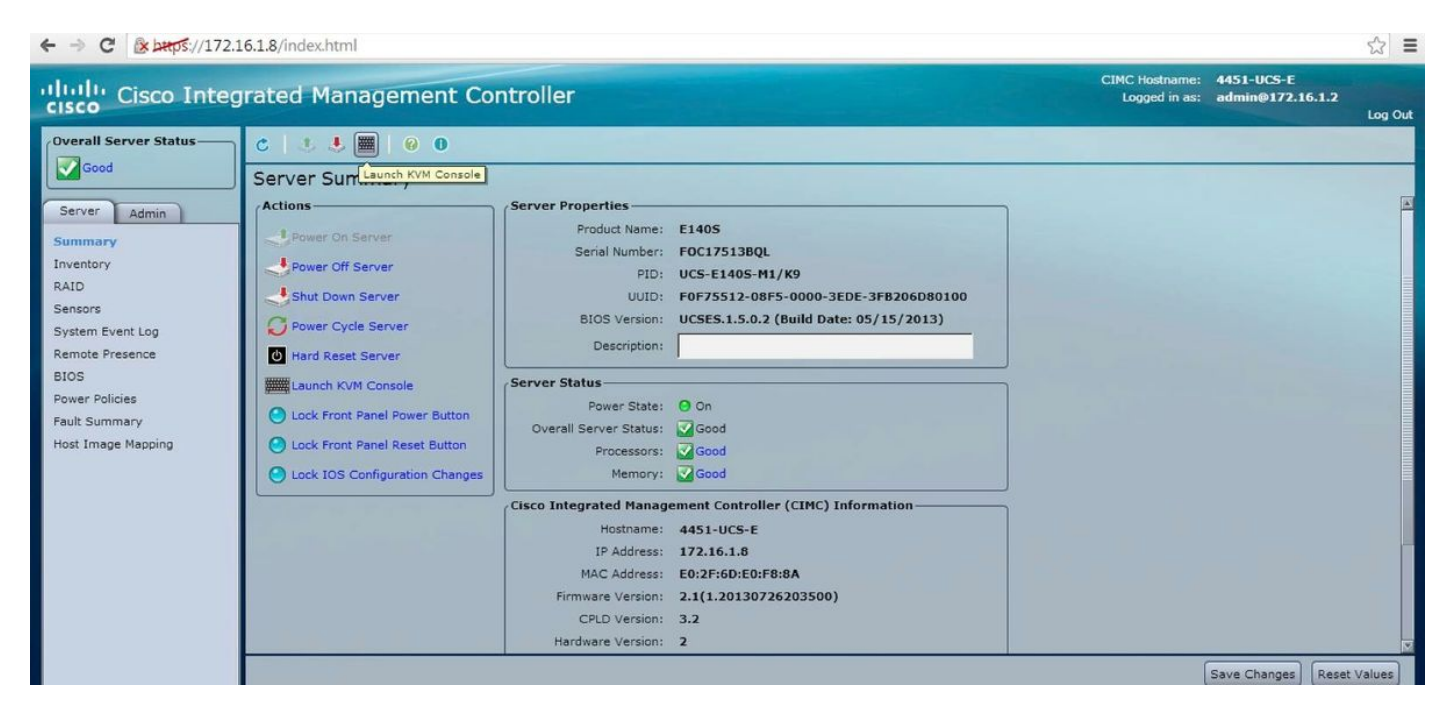

[Virtual Media]タブ**をクリックし**て、[Add Image]をクリックし、図に示すように仮想メディアを マッピングします。

| 172.16.1.8 - KVM C | onsole         |                                                       |              |
|--------------------|----------------|-------------------------------------------------------|--------------|
| File Help          |                |                                                       |              |
| KVM Virtual Med    | lia            |                                                       |              |
| Client View        |                |                                                       |              |
| Mapped Re          | ad Only Drive  |                                                       | Exit         |
|                    | E: - CD/DVD    |                                                       | Create Image |
|                    | D: - Removable | Disk                                                  |              |
|                    |                | 6 Onen                                                | Add Image    |
|                    |                |                                                       | Remove Image |
|                    |                | Look in: 🗂 4451 🔹 🖬 🛱 🗂 🐯 🗁                           | Details ±    |
|                    |                | ESXI-5.1.0-799733-custom-Cisco-2.1.0.3.iso            |              |
|                    |                | ucse-huu-2.1.1.iso                                    |              |
|                    |                |                                                       |              |
|                    |                |                                                       |              |
|                    |                |                                                       |              |
|                    |                |                                                       |              |
| Details            |                |                                                       |              |
| Target Drive       | Mapped To      | File Name: ESXI-5.1.0-799733-custom-Cisco-2.1.0.3.iso |              |
| Virtual CD/DVD     | Not mapped     | Files of Type: Disk image file (*.iso, *.img)         | USB Reset    |
| Removable Disk     | Not mapped     |                                                       |              |
| Floppy             | Not mapped     | Open Cancel                                           |              |
|                    |                |                                                       |              |
|                    |                |                                                       |              |
|                    |                |                                                       |              |
|                    |                |                                                       |              |
|                    |                |                                                       |              |

仮想メディアがマッピングされた後、CIMC ホームページから [Power Cycle Server] **をクリック** し、UCS-E の電源を再投入します。仮想メディアから ESXi セットアップが起動されます。ESXi のインストールが完了します。

**注**:今後の参照用として、ESXi IP アドレス、ユーザ名、およびパスワードを記録しておき ます。

vSphere Clientのインストール

ここでは、vSphere Client のインストール方法について説明します。

vSphere Clientのダウンロード

ESXi を起動し、[Download VSphere Client] **リンクを使用して vSphere Client をダウンロードし ます。**これをコンピュータにインストールします。

# VMware ESXi 5.1 Welcome

## **Getting Started**

If you need to access this host remotely, use the following program to install vSphere Client software. After running the installer, start the client and log in to this host.

+

#### Download vSphere Client

To streamline your IT operations with vSphere, use the following program to install vCenter. vCenter will help you consolidate and optimize workload distribution across ESX hosts, reduce new system deployment time from weeks to seconds, monitor your virtual computing environment around the clock, avoid service disruptions due to planned hardware maintenance or unexpected failure, centralize access control, and automate system administration tasks.

#### Download VMware vCenter

If you need more help, please refer to our documentation library:

vSphere Documentation

## vSphere Clientの起動

コンピュータから vSphere Client を実行します。次の図に示すように、インストール時に作成し たユーザ名とパスワードでログインします。

# -

#### For Administrators

#### vSphere Remote Command Line

The Remote Command Line allows you to use command line tools to manage vSphere from a client machine. These tools can be used in shell scripts to automate day-to-day operations.

- Download the Virtual Appliance
- Download the Windows Installer (exe)
- Download the Linux Installer (tar.gz)

#### Web-Based Datastore Browser

Use your web browser to find and download files (for example, virtual machine and virtual disk files).

 Browse datastores in this host's inventory

#### For Developers

#### vSphere Web Services SDK

Learn about our latest SDKs, Toolkits, and APIs for managing VMware ESX, ESXi, and VMware vCenter. Get sample code, reference documentation, participate in our Forum Discussions, and view our latest Sessions and Webinars.

Learn more about the Web Services SDK

| 🖉 VMware vSphere Client                                                                                                    |                                                                                                    |
|----------------------------------------------------------------------------------------------------|----------------------------------------------------------------------------------------------------|
| vmware<br>VMware vSphere <sup>**</sup><br>Client                                                                                                    |                                                                                                    |
| In vSphere 5.5, all n<br>through the vSphere<br>will continue to opera<br>vSphere 5.0, but not<br>vSphere 5.5.<br>The vSphere Client is<br>Manager (VUM) and<br>(e.g. Site Recovery I<br>To directly manage a singl<br>To manage multiple hosts,<br>vCenter Server. | ew vSphere features are available only<br>Web Client. The traditional vSphere Client<br>ate, supporting the same feature set as<br>t exposing any of the new features in<br>s still used for the vSphere Update<br>Host Client, along with a few solutions<br>Manager).<br>e host, enter the IP address or host name.<br>enter the IP address or name of a |
| IP address / Name:<br>User name:                                                                                                    | 172.16.1.10 -                                                                                                    |
| Password:                                                                                                    | ******                                                                                                    |
|                                                                                                    | Login Close Help                                                                                                    |

FireSIGHT Management CenterおよびFirePOWERデバイスの導入

ESXi に FireSIGHT Management Center を展開するには、Cisco ドキュメント『<u>VMware ESXi で</u> <u>の FireSIGHT Management Center の展開』のにある手順を実行します。</u>

注:FirePOWER NGIPSv デバイスを展開するためのプロセスは、Management Center の展

開プロセスと類似しています。

# インターフェイス

デュアル幅 UCS-E には 4 つのインターフェイスがあります:

・最も高いMACアドレスインターフェイスは、前面パネルのGi3です

- ・2番目に大きいMACアドレスインターフェイスは、前面パネルのGi2です
- ・最後の2つは内部インターフェイスです

シングル幅 UCS-E には、3 つのインターフェイスがあります:

- 最も高いMACアドレスインターフェイスは、前面パネルのGi2です
- •最後の2つは内部インターフェイスです

ISR4K にある UCS-E インターフェイスはどちらもトランク ポートです。

UCS-E 120S および 140S には 3 つのネットワーク アダプタと管理ポートがあります:

- vmnic0は、ルータのバックプレーンのUCSEx/0/0にマッピングされます
- ・ vmnic1はルータのバックプレーンのUCSEx/0/1にマッピングされます
- vmnic2はUCS-EフロントプレーンGE2インターフェイスにマッピングされます
- 前面パネル管理(M)ポートは、CIMCのみに使用できます。

UCS-E 140D、160D および 180D には 4 つのネットワーク アダプタがあります:

- vmnic0 はルータ バックプレーンの UCSEx/0/0 にマッピングされます。
- vmnic1 はルータ バックプレーンの UCSEx/0/1 にマッピングされます。
- vmnic2 は UCS-E フロント プレーン GE2 インターフェイスにマッピングされます。
- vminc3 は UCS-E のフロント プレーン GE3 インターフェイスにマッピングされます。
- •前面パネル管理(M)ポートは、CIMCのみに使用できます。

## ESXiのvSwitchインターフェイス

ESXi 上の vSwitch0 は、ESXi、FireSIGHT Management Center、および FirePOWER NGIPSv デ バイスがネットワークと通信するために使われる管理インターフェイスです。vSwitch1(SF-Inside)と vSwitch2(SF-Outside)の [Properties] をクリックして、変更を加えます。

| lardware                          | View: vSphere Standard Switch              |                                       |
|-----------------------------------|--------------------------------------------|---------------------------------------|
| Health Status                     | Networking                                 |                                       |
| Processors                        |                                            |                                       |
| Memory                            | Standard Switch vSwitch0                   | Remove Properties                     |
| Storage                           | - Virtual Machine Port Group               | - Physical Adapters                   |
| Networking                        | 🖓 VM Network                               | • • • • • • • • • • • • • • • • • • • |
| Storage Adapters                  | 3 virtual machine(s)                       |                                       |
| Network Adapters                  | 4451-VMware vCenter Server Appl            | -                                     |
| Advanced Settings                 | SFS 🔂                                      | -                                     |
| Power Management                  | DC 🚯                                       | -                                     |
| Software                          | - VMkernel Port                            |                                       |
|                                   | Management Network                         |                                       |
| Licensed Features                 | VIIIKU : 1/2.10.1.10                       |                                       |
| Time Configuration                | 1000::0221:0011:1000:1008                  |                                       |
| DNS and Routing                   |                                            |                                       |
| Authentication Services           | Standard Switch vSwitch1 Remo              | ve Properties                         |
| Virtual Machine Startup/Shutdown  | Virtual Machine Port Group Physical Adapte | irs                                   |
| Virtual Machine Swapfile Location | 🖓 SF-Inside 🕺 💀 🕬 vmn                      | c0 1000 Full 🖓                        |
| Security Profile                  | 1 virtual machine(s)                       |                                       |
| Host Cache Configuration          | SFS 👘 🔶                                    |                                       |
| System Resource Allocation        |                                            |                                       |
| Agent VM Settings                 | Per Per                                    | Properties                            |
| Advanced Settings                 | Standard SwitchLySwitch2                   | iove Properdes                        |

次の図に、vSwitch1 のプロパティを示します(vSwitch2 についても同じ手順を行う必要があります)。

# **注**: VLAN IDがNGIPSvに対して4095に設定されていることを確認します。これは NGIPSvのドキュメントに従って必要です。

http://www.cisco.com/c/en/us/td/docs/security/firepower/60/quick\_start/ngips\_virtual/NGIPSvquick/install-ngipsv.html

| 51 et                                                                                                    |                                                                                                    |          | 💋 SF-Inside Properties                                                                                                    | ×       |
|----------------------------------------------------------------------------------------------------|----------------------------------------------------------------------------------------------------|----------|----------------------------------------------------------------------------------------------------|---------|
| 🕝 vSwitch1 Properties                                                                                                    |                                                                                                    |          | General Security Traffic Shaping   NIC Teaming                                                                                                    |         |
| Ports Network Adapters                                                                                                    |                                                                                                    |          | Policy Exceptions                                                                                                    |         |
| Configuration         Summary           Image: state of the state of the stat | Port Group Properties           Network Label:         SF-Inside           VLAN ID:         None (0)           Effective Policies |          | Promiscuous Mode: Accept Accept Accep |         |
|                                                                                                    | Security Promiscuous Mode: Accept MAC Address Changes: Accept Forged Transmits: Accept Traffic Shaping                            |          |                                                                                                    |         |
|                                                                                                    | Average Bandwidth: Peak Bandwidth: Burst Size: Failover and Load Balancing                                                        | ŧ        |                                                                                                    |         |
|                                                                                                    | Load Balandıng: Port ID<br>Network Failure Detection: Link status only<br>Notify Switches: Yes<br>Failback: Yes                   |          |                                                                                                    |         |
| Add Edit Remove                                                                                                    | Active Adapters: vmnic0<br>Standby Adapters: None<br>Unused Adapters: None                                                        |          |                                                                                                    |         |
|                                                                                                    | Cl                                                                                                    | ose Help |                                                                                                    |         |
|                                                                                                    | [                                                                                                    | <b>w</b> | -                                                                                                    |         |
|                                                                                                    |                                                                                                    |          | OK Cance                                                                                                    | el Help |

ESXi 上の vSwtich 設定が完了しました。次に、インターフェイスの設定を確認する必要があります:

- 1. FirePOWER デバイスの仮想マシンに移動します。
- 2. [Edit virtual machine settings] をクリックします。
- 3.3 つのネットワーク アダプタをすべて確認します。
- 4. 次の図に示すように、これらが正しく選択されていることを確認します。

|                                                                                                    | BFS - Virtual Machine Properties                                                                                                    |                                                                                                    |                                                                                                    |                            |
|----------------------------------------------------------------------------------------------------|----------------------------------------------------------------------------------------------------|----------------------------------------------------------------------------------------------------|----------------------------------------------------------------------------------------------------|----------------------------|
| SEC                                                                                                    | Hardware Options Resources                                                                                                    |                                                                                                    |                                                                                                    | Virtual Machine Version: 7 |
| Getting Started Summary Resource Allocation                                                                                                    | Show All Devices                                                                                                    | Add Remove                                                                                                    | Device Status                                                                                                    |                            |
| What is a Virtual Machine?<br>A virtual machine is a software computer ti<br>physical computer, runs an operating syste<br>applications. An operating system installed<br>machine is called a guest operating syster<br>Because every virtual machine is an isolat<br>environment, you can use virtual machines<br>workstation environments, as testing envir<br>consolidate server applications.<br>Virtual machines run on hosts. The same I<br>many virtual machines.<br>Basic Tasks<br>Power Off the virtual machine<br>Suspend the virtual machine<br>Edit virtual machine settings | Hardware Memory CPUs Video card Video card VMCI device SCSI controller 0 Hard disk 1 Network adapter 1 Network adapter 2 Network adapter 3 Help | Summary<br>4096 MB<br>4<br>Video card<br>Restricted<br>LSI Logic Parallel<br>Virtual Disk<br>VM Network<br>SF-Inside<br>SF-Outside | Connected      Connect at power on      Adapter Type      Current adapter: E1000      MAC Address      O0:0c:29:19:df:3a      Automatic     OrectPath I/O      Status: Not su      Network Connection     Network label:     SF-Inside     SF-Inside     SF-Outside     VM Network | al                         |
|                                                                                                    |                                                                                                    |                                                                                                    |                                                                                                    |                            |

FireSIGHT Management CenterへのFirePOWERデバイスの登録

Cisco ドキュメントに記載されている手順を完了し、FirePOWER デバイスを FireSIGHT Management Center に登録します。

# トラフィックのリダイレクトと確認

ここでは、設定が正常に機能しているかどうかを確認します。

このセクションでは、トラフィックをリダイレクトする方法とパケットを確認する方法について 説明します。

## ISRからUCS-Eのセンサーへのトラフィックのリダイレクト

トラフィックのリダイレクトには次の情報を使用します。

```
interface GigabitEthernet0/0/1
ip address dhcp
negotiation auto
!
interface ucse2/0/0
no ip address
no negotiation auto
switchport mode trunk
no mop enabled
no mop sysid
service instance 1 ethernet
encapsulation untagged
bridge-domain 1
1
interface BDI1
ip unnumbered GigabitEthernet0/0/1
end
!
utđ
mode ids-global
ids redirect interface BDI1
```

**注:**現在バージョン3.16.1以降を実行している場合は、utdコマンドの代わりにutd engine advancedコマンドを実行します。

# パケット リダイレクションの確認

ISRコンソールから次のコマンドを実行して、パケットカウンタが増加するかどうかを確認します。

cisco-ISR4451 # show plat hardware qfp active feature utd stats

Drop Statistics: Stats were all zero General Statistics: Pkts Entered Policy 6 Pkts Entered Divert 6 Pkts Entered Recycle Path 6 Pkts already diverted 6 Pkts replicated 6 Pkt already inspected, policy check skipped 6 Pkt set up for diversion 6

# 確認

次のshowコマンドを実行して、設定が正しく動作していることを確認できます。

- show plat software utd global
- show plat software utd interfaces
- show plat software utd rp active global
- show plat software utd fp active global
- · show plat hardware qfp active feature utd stats
- show platform hardware qfp active feature utd

# トラブルシュート

ここでは、設定のトラブルシューティングに使用できる情報を示します。

次のdebugコマンドを実行して、設定のトラブルシュートを行うことができます。

- debug platform condition feature utd controlplane
- debug platform condition feature utd dataplane submode

# 関連情報

- Cisco UCS E シリーズ サーバおよび Cisco UCS E シリーズ ネットワーク コンピュート エン
   ジン スタートアップ ガイド リリース 2.x
- Cisco UCS E シリーズ サーバおよび Cisco UCS E シリーズ ネットワーク コンピュート エン ジンのトラブルシューティング ガイド
- <u>FGetting Started Guide for Cisco UCS E-Series Servers and the Cisco UCS E-Series</u> Network Compute Engine, Release 2.x - Upgrading Firmware
- Cisco ASR 1000 シリーズ アグリゲーション サービス ルータ ソフトウェア コンフィギュレ ーション ガイド – ブリッジ ドメイン インターフェイスの設定
- Cisco UCS E シリーズ サーバおよび Cisco UCS E シリーズ ネットワーク コンピュート エン ジンのホスト アップグレード ユーティリティ ガイド – Cisco UCS E シリーズ サーバでのフ ァームウェアのアップグレード
- <u>テクニカル サポートとドキュメント Cisco Systems</u>